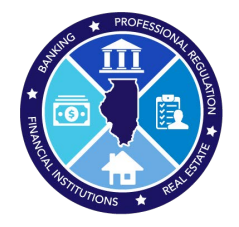

## 2025 AMC National Registry Report

How to submit the annual AMC National Registry Report

## Step 1: Log into IDFPR Web Portal

https://online-dfpr.micropact.com/Default.aspx

| Login Register                                                                |                                                                                                    |
|-------------------------------------------------------------------------------|----------------------------------------------------------------------------------------------------|
| Illinois Department of Financial & Professional Re                            | HOME MY ACCOUNT ONLINE SERVICES -                                                                                                    |
|                                                                               | i Welcome                                                                                                    |
| Account Renew HERE                                                            | IDFPR Online Services Portal                                                                                                    |
| Password Password                                                             | Welcome to our new Online Services Portall We currently offer the following:<br>1. New Professional License Applications: Advance Practice Nurses (APNs), Barbers, Cosmetologists,<br>Estheticians, Licensed Certified Public Accountants (CPAs), Dentists, Dental Hygienists, Licensed<br>Massage Therapists, Licensed Practical Nurses (LPNs), Nail Technicians, Permanent Employee<br>Registration Cards (PERCs), Pharmacy Technicians, Registered Nurses (RNs), and Real Estate                              |
| Log In<br>Don't have an account? Register<br>Forgot Password? Forgot User ID? | <ol> <li>Brokerage</li> <li>New Business License Applications: Professional Limited Liability Companies (PLLCs), Medical<br/>Corporations, Professional Service Corporations (PCs), Public Accounting Firms, Salons/Shops</li> <li>New License Applications or Renewals: Medical Cannabis Dispensary Agents</li> <li>New and Additional Controlled Substance Applications: Advance Practice Nurses(APNs), Dentists,<br/>Optometrists, Physician Assistants, Physicians, Podiatrists and Veterinarians</li> </ol> |

**Note:** If you have issues registering or logging in with your User ID/ Password email <u>fpr.realestateappraisal@illinois.gov</u> for assistance

Step 2: Click "Online Services"

Step 3: In drop-down click "AMC National Registry Report"

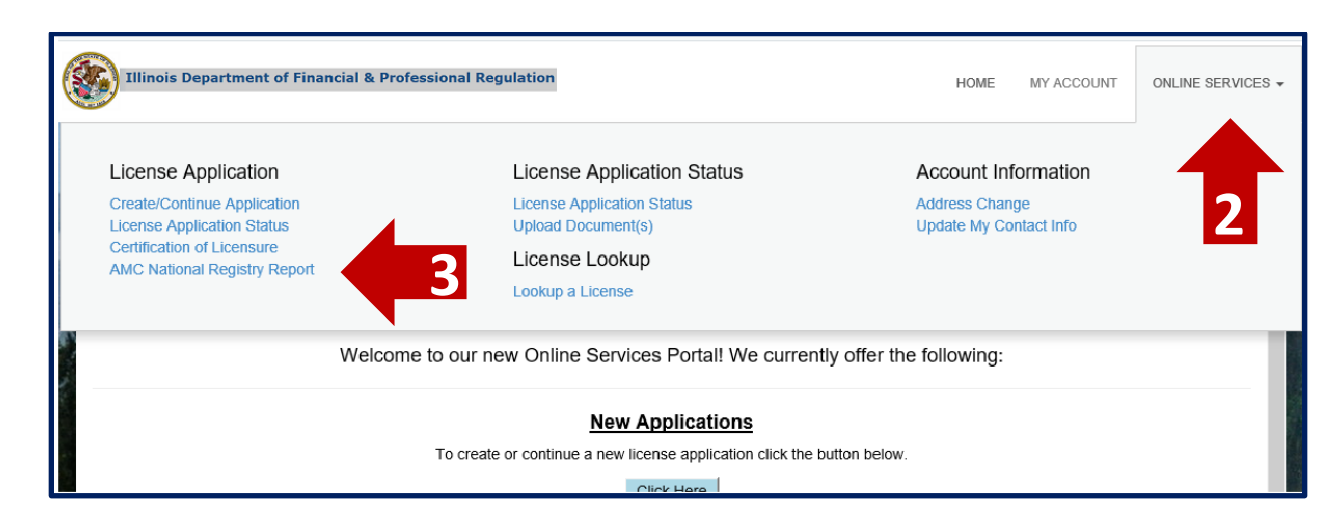

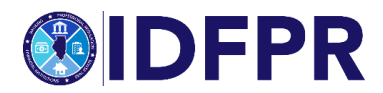

Step 4: Begin the application - click "Start"

| Illinois Department of Fi | nancial & Professional Regulation |          | HOME | MY ACCOUNT | ONLINE SERVICES - |
|---------------------------|-----------------------------------|----------|------|------------|-------------------|
| License Maintenance       |                                   |          |      |            |                   |
| 4                         |                                   |          |      |            | ^                 |
|                           | Board                             | License  |      |            |                   |
| Start                     | Appraisal                         | 558.0000 |      |            |                   |

Navigate through the questions to complete: Click "next" button when each section is complete.

**When submitted and paid:** An automated "payment confirmation" will be sent upon the submission of the report. An additional email receipt will be sent to you when the report is filed and accepted into our database.

If any information is incorrect, or if you have any questions, please contact us via email at fpr.realestateappraisal@illinois.gov.

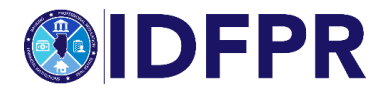